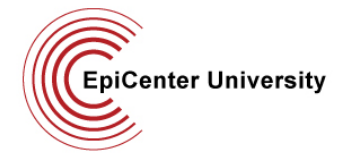

### **Epic Training Requirements**

#### Introduction:

To complete the Stanford Hospital and Clinics' Medical Staff application process, you must complete Epic training. The Epic Clinical Information System was implemented over two years ago. Since then, nearly all clinical activities previously performed on paper have become electronic. To be able to function effectively and safely in patient care, all members of the Medical Staff are required to be trained.

Epic training is completed online. The specific web-based courses that you are required to complete are dependent on your specialty, subspecialty and scope of clinical practice. We will send you a notification via email informing you of your specific training assignment within 3-5 days of receiving your application. Your application cannot be sent to the Credentials Committee until your Epic training is complete.

**Note for LPCH applicants:** You may not require Epic training as LPCH is on a different electronic medical record system. If your specialty, subspecialty and scope of clinical practice indicate that you may require access to Epic, you will have training assigned.

### **Completing Your Assignment**

| 1. Log<br>Mai<br><u>http</u><br>mto | g in to the SHC Learning<br>nagement System (LMS) at<br><u>p://slms.stanfordmed.org/su</u><br><u>ptal/</u> .                                                      | BASE CLINICS<br>Refer Clinics<br>Refer Clinics<br>Log On                                                                                                    |  |
|-------------------------------------|----------------------------------------------------------------------------------------------------|----------------------------------------------------------------------------------------------------|--|
| 2. You<br>nun<br>zero               | ur username is your dictation<br>mber preceded by leading<br>os (6 characters total).<br>a. Example dictation<br>number = 1234<br>b. Example username =<br>001234 | Attendings, Residents, and Medical Students: Your username is your dictation number preceded by leading zeros (6 characters total). So if your dictation number is "123", your username is "000123".         Manager and Staff: Your username is your employee (Lawson) number preceded by leading zeros (9 characters total). So if your employee number is "12345", your username is "00012345".         Others: Under special circumstances, you may have been setup in this system with your SID. If this is the case, you will use your SID in the Username field below.         All:Your initial password is your last name (first letter capitalized). |  |
| 3. You<br>quo                       | ur password is "stanford" (no<br>otes), all lower case.<br>a. You will be asked to<br>change your password<br>upon successful login.                              | Username: Password: Forgot your password? <u>Click here</u> Log On                                                                                                    |  |
|                                     |                                                                                                    | Unauthorized Access Prohibited                                                                                                    |  |
|                                     |                                                                                                    | This electornic resource is for the use of authorized Stanford University Medical<br>Center personnel only. If you are not an authorized user, do not attempt to access this<br>site. All connection attempts are monitored and recorded.                                                                                                    |  |
|                                     |                                                                                                    | Questions/ Concerns: Please contact the Help Desk at 650-723-3333.                                                                                                    |  |
|                                     |                                                                                                    | Supported Browsers: Internet Explorer 6.0, 7.0 and 8.0 and Firefox 3.6.6 on Windows.<br>Firefox 3.6.6 and Safari 4.0 on Macintosh.                                                                                                    |  |
|                                     |                                                                                                    | 8.2.1800.0                                                                                                    |  |
|                                     |                                                                                                    |                                                                                                    |  |

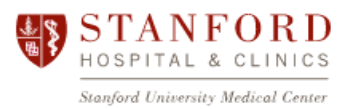

EpiCenter University

# **Epic Training Requirements**

| 4. | Once logged in, you will see<br>your required training under the<br>Training Activities tab in the To<br>Do section on your home page.                                                                                                    | To Do Training Activities Activities related to your training Activity Name  Epic MD-IPBasic,AMB                                                                                                    | Action                                                                                                    |  |
|----|----------------------------------------------------------------------------------------------------|----------------------------------------------------------------------------------------------------|----------------------------------------------------------------------------------------------------|--|
| 5. | Click the <b>Register</b> button to register for the training.                                                                                                    | To Do Training Activities Activities related to your training Activity Name Description Description De | Action                                                                                                    |  |
| 6. | On the screen that opens, click<br>the Submit button to register for<br>the training.                                                                                                    | Epic MD-IPBasic,AMB<br>Cancel<br>To register, select your options. When you are done, click Submit or if payment is required, click Purchase.                                                                                                    |                                                                                                    |  |
| 7. | <ul> <li>Once you are registered, you will see the courses associated with your assigned training.</li> <li>a. Click the green Start button to launch each course.</li> <li>b. You must disable all pop-up blockers (in the browser as well as any toolbars you may have, e.g. Google or Yahoo!) prior to starting the course.</li> </ul> | Activity Details<br>Epic MD-IPBasic,AMB                                                                                                    |                                                                                                    |  |
|    |                                                                                                    | Start   Start   Start   Start   Start   Start   Start   Start   Start   Start   Start   Start   Start   Start   Start   Start   Start   Start   Start   Start   Start                                                                                                      | Name<br>rriculum: <u>Epic MD-IPBasic,AMB</u><br>Course: <u>Epic IP Basics</u><br>Course: <u>IP Orders</u><br>Course: <u>IP Notes</u><br>Course: <u>Ambulatory Office Visit</u> |  |

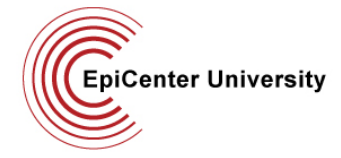

## **Epic Training Requirements**

#### Notes:

- Please do not attempt to log in to the LMS prior to receiving your training assignment notification, as you will likely find no training has been assigned yet.
- For users on any platform, if you notice that your courses do not complete properly after you have taken them, please contact us after you have finished taking all your courses.
   You do not need to repeat them!
- If you have other issues or questions, visit our FAQs page or our Epic Help Center
- Contact EpiCenter University at <u>EpiCenterUniversity@stanfordmed.org</u>.
- For Epic access questions or general IT questions, contact the SHC Help Desk at 650-723-3333.

### **Ambulatory Training**

It is highly recommended if you are working in an ambulatory clinic to set up a one-on-one session with one of our experienced educators during the first week or two you are at Stanford.

#### To request a session once you are on site:

- 1. Call 4-Epic (650-724-4732), M-F, 7 am to 7 pm
- 2. Ask them to submit a request for a new hire training session
- 3. They will collect the information below from you
  - a. Select Epic Informatics Requests
  - b. Select Individual Education
  - c. Enter "New hire training request" in Subject
  - d. Enter your department, preferred contact information and preferred dates for your session
    - i. Please allow **2 hours** for a new hire training session
  - e. Click Submit
- 4. Your request will be reviewed by our educators and you will be contacted by the educator that specializes in your department to set up a time for your session.